## HaloNet SX - instrukcja

Instalacja
 Konfiguracja konta HaloNet
 Składniki Menu
 Jak wysłać FAX?
 Jak wysłać SMS?
 Jak wysłać SMS VOICE?

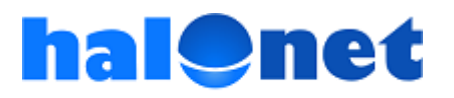

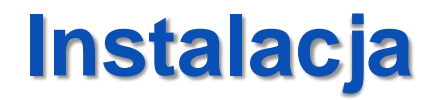

# Pobierz program HaloNet SX ze strony:

www.halonet.pl/download/HaloNetSX\_Setup.exe

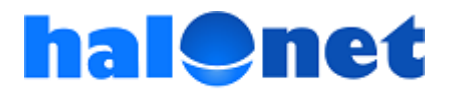

© Tartel Sp z o.o.

### Instalacja

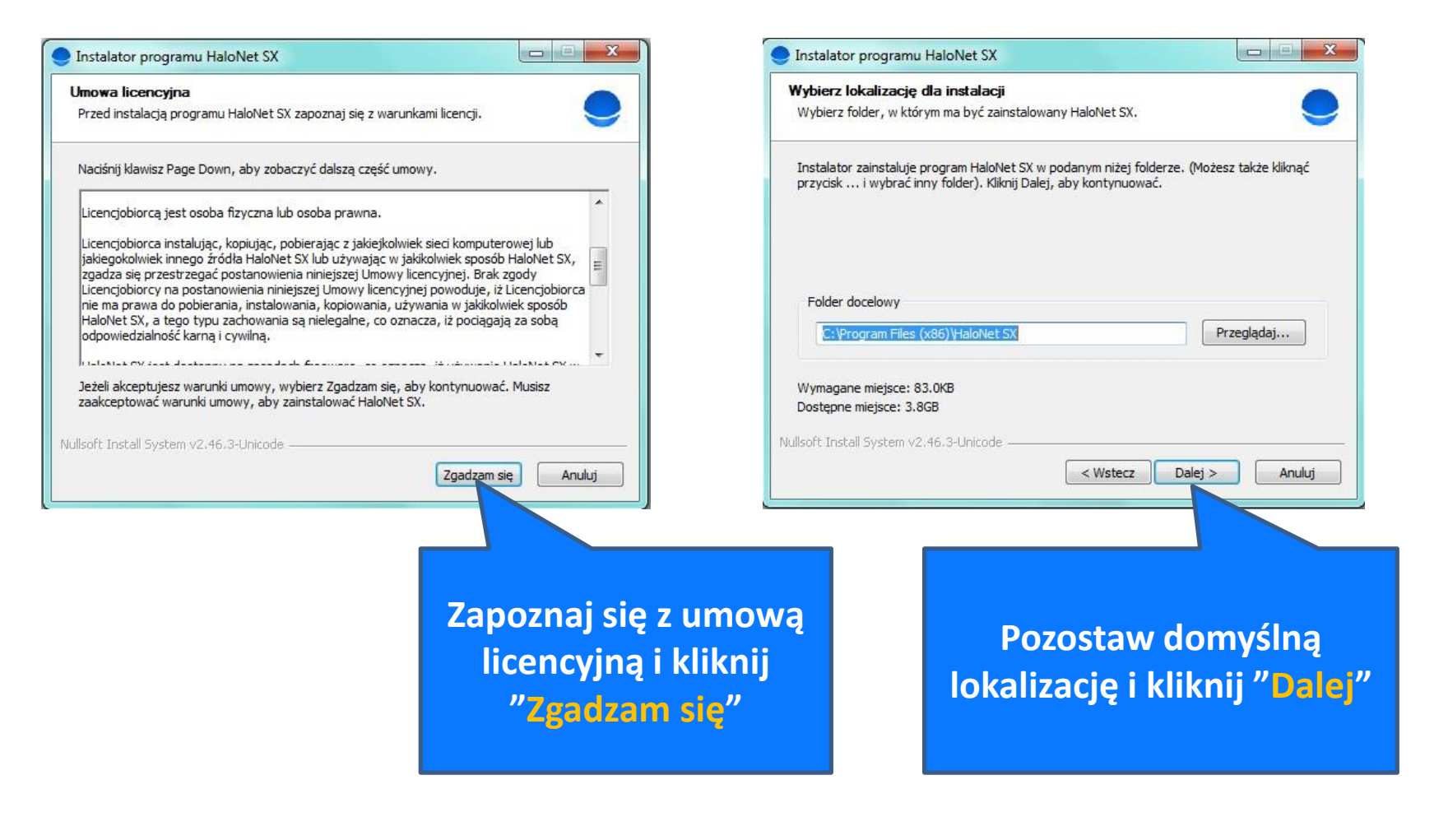

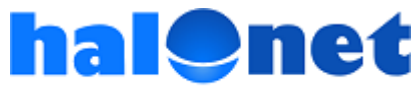

### Instalacja

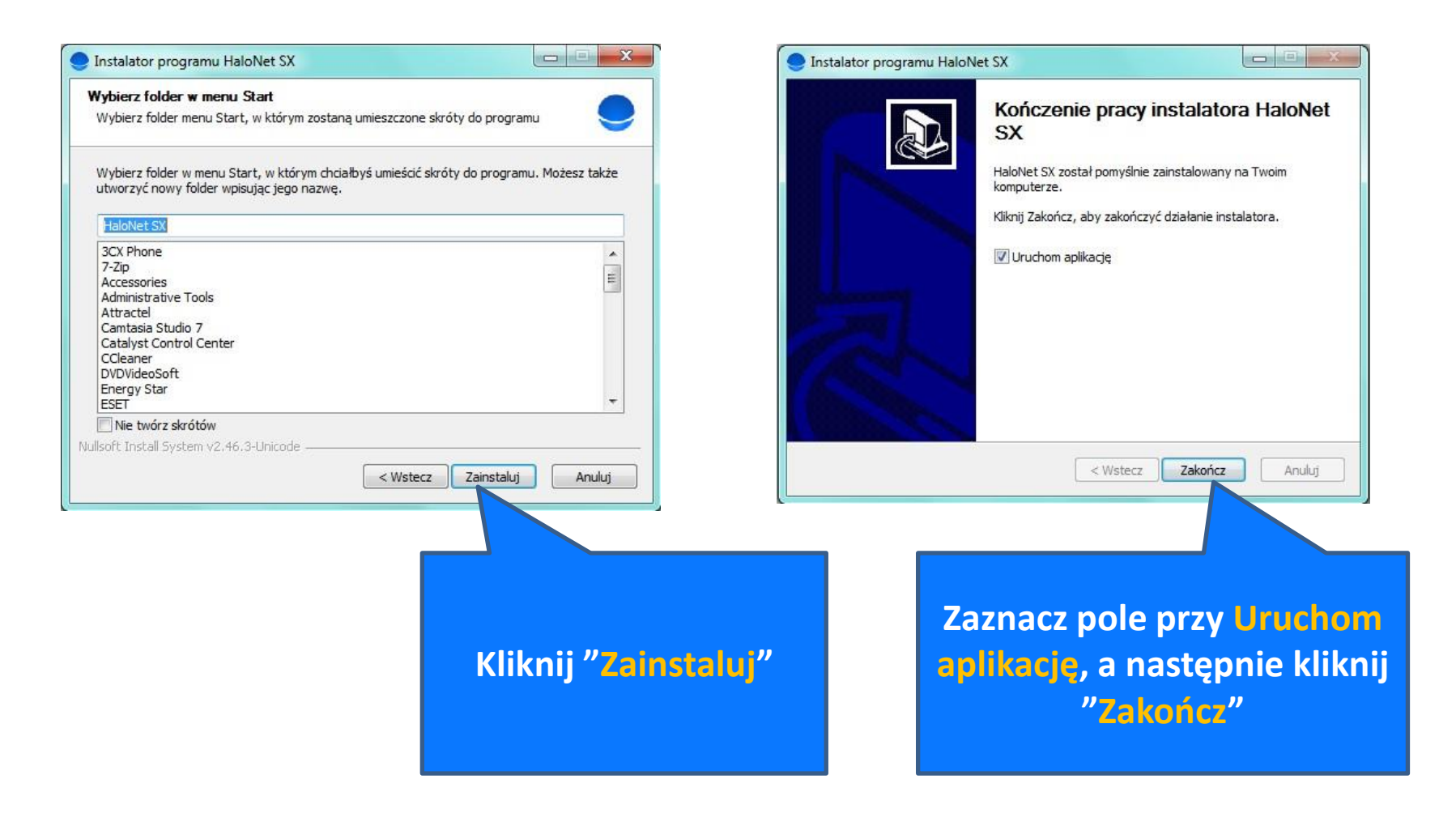

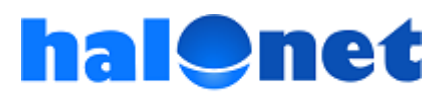

### Konfiguracja konta HaloNet

| dbiorca      |                                                                                                    |        |
|--------------|----------------------------------------------------------------------------------------------------|--------|
| ſ            | Halonet SX - logowanie                                                                                                    |        |
| SMS<br>Vadav | Informacje potrzebne do uruchomienia usługi<br>Nazwa konta<br>w HaloNet<br>Hasło<br>Zachowaj wprowadzone informacje<br>Anuluj<br>OK | Lonkar |

Jeżeli zaznaczyłeś pole Uruchom aplikację program otworzy się automatycznie po naciśnięciu przycisku "Zakończ". W przeciwnym razie uruchom program z menu Start lub za pomocą skrótu utworzonego na Pulpicie.

Wpisz nazwę Twojego konta w telefonii HaloNet oraz odpowiadające mu hasło. Zaznacz pole "Zachowaj wprowadzone informacje" aby program zapamiętał je przy kolejnym starcie.

Jeżeli **nie posiadasz jeszcze konta** w telefonii internetowej **HaloNet**, załóż je bezpłatnie: <u>www.halonet.pl/zaloz-profil/</u>

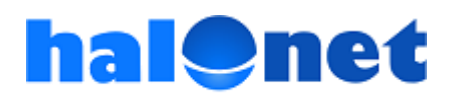

### Konfiguracja konta HaloNet

| Jstawienia Pomoc                                     |                              | Zakońc                 |
|------------------------------------------------------|------------------------------|------------------------|
| tatus<br><b>'alogowany jako halotest</b> o           | owy (2.32 PLN)               |                        |
| dbiorca                                              |                              |                        |
| x 123456789,0048123456789<br>Faks SMS SMS W          | 9 - do 10 numerów od<br>DICE | ldzielonych przecinkar |
| Twój numer faksowy<br>327298034<br>Dokument          | •                            |                        |
| Twój numer faksowy<br>327298034<br>Dokument<br>Nazwa | ▼                            | dodaj plik pdf         |
| Twój numer faksowy<br>327298034<br>Dokument<br>Nazwa | ▼<br>Rozmiar                 | dodaj plik pdf         |

Status Zalogowany sygnalizuje gotowość programu do pracy. Wyświetla jednocześnie nazwę Twojego konta oraz stan środków na nim.

Ważne! Jeśli po wpisaniu loginu i hasła pokazuje się status "Niezalogowany" może to oznaczać, że dane do Twojego konta są inne niż dane do profilu w telefonii HaloNet. W takiej sytuacji, jeśli nie pamiętasz danych do konta, zalecamy zmianę hasła. Aby zmienić hasło do konta, należy zalogować się do profilu (wejść do panelu klienta telefonii HaloNet) i przejść do zakładki: "Konta telefoniczne", a następnie zmiana hasła

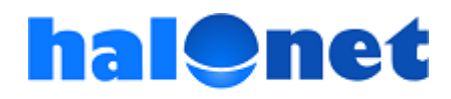

### Składniki Menu HaloNet SX

| HaloNet SX                                              |                                                | 2 ×                        |                                                                                                    |
|---------------------------------------------------------|------------------------------------------------|----------------------------|----------------------------------------------------------------------------------------------------|
| Ustawienia Po<br>Zalogui                                | omoc                                           | Zakończ                    | Przycisk Zakończ – zamyka program                                                                                                    |
| Wyloguj                                                 | otestowy                                       |                            |                                                                                                    |
| Opcje                                                   |                                                |                            | Zakładka Ustawienia:<br>Zaloguj - wywołanie okna do logowania                                                                                                    |
| HaloNet SX                                              | (                                              | ? ×                        | Wyloguj - wylogowanie z programu                                                                                                    |
| Ustawienia                                              | Pomoc                                          | Zakończ                    | Opcje – możliwość włączenia autostartu                                                                                                    |
| Status                                                  | Instrukcja 🚽                                   |                            |                                                                                                    |
| Zalogowany                                              | Aktualizacje                                   |                            |                                                                                                    |
| Odbiorca                                                | O programie                                    |                            | Zakładka Pomoc:                                                                                                    |
| np: 123456789,<br>Faks SI<br>Twój numer fa<br>327298034 | .0048123456789 - do 10 numeróv<br>MS SMS VOICE | v oddzielonych przecinkami | Instrukcja – otwiera instrukcję<br>Aktualizacje – umożliwia pobranie<br>i informuje o aktualizacjach programu<br>O programie – informacja m.in.<br>o używanej wersji programu |

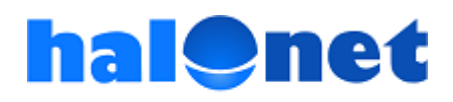

### Jak wysłać FAX?

| HaloNet SX                                                                                                    |                                                                                                    |
|----------------------------------------------------------------------------------------------------|----------------------------------------------------------------------------------------------------|
| Ustawienia<br>Status<br>Zalogował                                                                                                    | 2. Wpisz numer/y odbiorcy (max. 10<br>numerów)                                                                                                    |
| Odbiorca<br>324944441<br>np: 60110 201,0048601102601 - do 10 numerów oddzielonych przecinkami<br>Faks SMS SMS VOICE<br>Twój numer faksowy<br>324944929              | 3. Załącz dokument faksowy, klikając na<br>"dodaj", a następnie pobierz odpowiedni<br>plik w formacie pdf. Jeśli chcesz<br>podmienić plik "usuń" aktualny i załącz<br>nowy.              |
| Dokument (pdf)<br>testowy.pdf<br>Nagłówek faksu<br>Telefonia internetowa HaloNet<br>Raport wysyłki faksu zostanie wysłany na ponizszy porce<br>marketing@halonet.pl | <ul> <li>4. Opcjonalnie:</li> <li>wypełnij pole: "Nagłówek faksu",</li> <li>zaznacz pole "Raport wysyłki" jeśli<br/>chcesz otrzymać potwierdzenie<br/>wysłania drogą mailową.</li> </ul> |
| Wyślij faks                                                                                                    | 5. Kliknij przycisk "Wyślij faks"                                                                                                    |

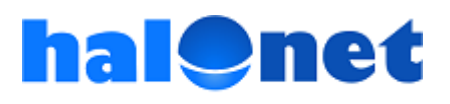

### Jak wysłać FAX? - objaśnienie

- 1. Kliknij przycisk "Faks".
- Wpisz w odpowiednim polu numer telefonu adresata. Numery krajowe należy wpisywać bez początkowego zera np. 123456789 lub poprzedzając je prefiksem 0048 np. 0048123456789. Numery zagraniczne należy wpisywać poprzedzając je numerem kierunkowym danego kraju np. 0044xxxxxxxx.

Ten sam **faks** możesz **wysłać jednocześnie do max. 10 odbiorców**. W przypadku wpisywania kilku numerów należy je oddzielać przecinkami (nie używaj spacji ani innych znaków).

**3.** Załącz dokument, który chcesz wysłać w postaci pliku w formacie pdf. Użyj przycisku "dodaj", a następnie wybierz odpowiedni plik. Jeśli chcesz podmienić dokument, kliknij na "usuń", a następnie dodaj nowy dokument, korzystając ponownie z "dodaj".

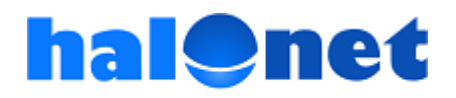

### Jak wysłać FAX? – objaśnienie cd.

#### 4. Opcjonalnie.

a) Możesz umieścić nagłówek w Twoim dokumencie, w tym celu wpisz odpowiedni tekst w polu "Nagłówek faksu".

b) Jeśli chcesz otrzymać na adres mailowy informacje dotyczące realizacji wysyłki faksu, zaznacz pole "Raport wysyłki". Możesz wybrać i wpisać dowolny adres email pod który ma zostać przesłany raport. "Raport wysyłki" jest aktywny tylko w przypadku gdy konto, którego używamy do wysyłki faksu posiada numer faksowy.

5. Celem zakończenie procesu wysyłki faksu kliknij przycisk "Wyślij faks". Jeśli wszystkie polecenia zostały wykonane prawidłowo po chwili pojawi się okienko zawierające komunikat informujący o statusie Twojej wysyłki tzn. "Faks został prawidłowo dodany do kolejki.

Faks zostanie wysłany na numer: 0048xxxxxxxx"

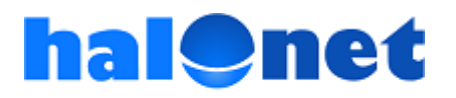

### Jak wysłać SMS?

| HaloNet SX                                                           |                                        |
|----------------------------------------------------------------------|----------------------------------------|
| Ustawienia Pomoc Zakończ                                             | 1. Kliknij przycisk "SIVIS"            |
| Status                                                               |                                        |
| Zalogowany jako halotestowy (2.32 PLN)                               |                                        |
| Odbiorca                                                             | 2. Wpisz numer/y adresata              |
| 601102601                                                            |                                        |
| np: 601102601.0048601102 or - do 10 numerów oddzielonych przecinkami | 3. Opcionalnie, wpisz Twói numer i/lub |
| Faks SMS SMS VOICE                                                   | podpis                                 |
| Nadawca (numer lub podpis)                                           |                                        |
| Marketing HaloNet                                                    | <b>Α ΝΑμείος Εποζό ΣΝΑΣ ο</b>          |
| Treść wiadomości                                                     | 4. vvpisz tresc sivis-a                |
| Witamy w programie HaloNet SX                                        |                                        |
| Zachecamy do wysyłania polskich i zagranicznych SMS-ów               | 5. Kontroluj ilość znaków i liczbę     |
|                                                                      | wiadomości SMS (obiaśnienie na         |
| zyczymy udanych połączen.j                                           |                                        |
|                                                                      | następnej stronie)                     |
| Pozostało 313 znaków   ticzba wiadomości SMS: 1                      |                                        |
| Wyślij SMS -                                                         | 6. Kliknij przycisk "Wyślij SMS"       |

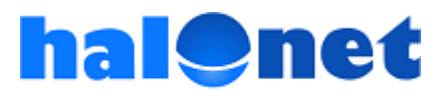

### Jak wysłać SMS? - objaśnienie

- 1. Kliknij przycisk "SMS".
- Wpisz w odpowiednim polu numer telefonu adresata. Numery krajowe należy wpisywać bez początkowego zera np. 601102601 lub poprzedzając je prefiksem 0048 np. 0048601102601. Numery zagraniczne należy wpisywać poprzedzając je numerem kierunkowym danego kraju np. 0044222333555.

Ten sam **SMS** możesz wysłać jednocześnie **do max. 10 odbiorców**. W przypadku wpisywania kilku numerów należy je oddzielać przecinkami (nie używaj spacji, ani innych znaków).

- Opcjonalnie, w polu "Nadawca" wpisz Twój numer i/lub podpis. Możesz wykorzystać maksymalnie 35 znaków (w tym spacje). Uwaga! Wykorzystane przez Ciebie znaki (plus 5 systemowych) zostaną wliczone w treść wiadomości SMS.
- 4. W odpowiednim polu wpisz treść SMS-a.

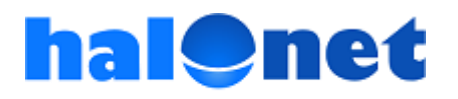

### Jak wysłać SMS? – objaśnienie cd.

- Jednorazowo można wysłać komunikat, który zawiera maksymalnie 459 5. znaków (w tym treść z pola "Nadawca"). Ważne! Należy pamiętać, że odpłatność za jednego SMS-a według cennika HaloNet (np. na polski numer GSM – 13 groszy brutto) dotyczy jednej wiadomości. Pierwsza wiadomość może zawierać max. 160 znaków. Cały komunikat SMS może zawierać maksymalnie 3 wiadomości. Aktualna liczba wiadomości jest podawana na bieżąco, w trakcie wypełniania pola "Treść wiadomości", przy "Liczba wiadomości SMS". Przykładowo: liczba 3 mówi o tym, że nasz komunikat zawiera 3 wiadomości i zapłacimy za jego wysyłkę (na polski numer GSM) 3 x 13 groszy = 39 groszy. Dodatkowo, obok "Liczba wiadomości SMS", jest podawana, również na bieżąco, maksymalna liczba znaków jaką możemy jeszcze wykorzystać. Ta informacja znajduje się przy "Pozostało".
- Celem realizacji wysyłki należy kliknąć "Wyślij SMS". Jeśli wysyłka przebiegła prawidłowo, pojawi się okienko, potwierdzające wysłanie SMS-a. Odbiorca otrzyma Twoją wiadomość w następującym formacie: HaloNet OD: "Nadawca", "Treść wiadomości".

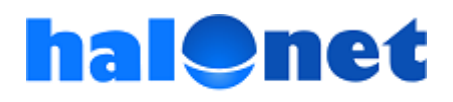

### Jak wysłać SMS VOICE?

| e HaloNet SX                                                    |                                                      |
|-----------------------------------------------------------------|------------------------------------------------------|
| Ustawienia Pomoc Zakończ                                        | I. KIIKNIJ PRZYCISK "SIVIS VOICE                     |
| Status<br>Zalogowany jako halotestowy (2.12 PLN)                |                                                      |
| Odbiorca                                                        | 2. Wpisz numer/y adresata                            |
| 32494444                                                        |                                                      |
| np: 601102601,123456789 - do 30 numero oddzielonych przecinkami | 3. Opcjonalnie, wpisz Twój podpis                    |
| Faks SMS SMS VOICE                                              |                                                      |
| Nadawca (podpis)                                                |                                                      |
| Marketing HaloNet                                               | 4. Wpisz treść SMS-a VOICE                           |
| Treść wiadomości                                                |                                                      |
| Zachęcamy do korzystania z HaloNet SX                           |                                                      |
| i opcji SMS VOICE                                               | 5. Sprawdzaj ile znaków możesz jeszcze<br>wprowadzić |
|                                                                 |                                                      |
| Pozostało <b>70</b> znaków                                      |                                                      |
| Wyślij SMS VOICE                                                | 6. Kliknij przycisk "Wyślij SMS VOICE"               |

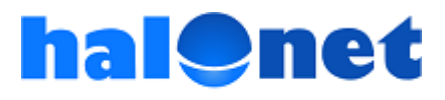

### Jak wysłać SMS VOICE? - objaśnienie

- 1. Kliknij przycisk "SMS VOICE".
- Wpisz w odpowiednim polu numer telefonu adresata. Numery należy wpisywać bez początkowego zera np. 601102601 lub 32494444.
   SMS VOICE można wysyłać na polskie numery stacjonarne lub GSM. Ten sam SMS VOICE możesz wysłać jednocześnie do max. 30 odbiorców. W przypadku wpisywania kilku numerów należy je oddzielać przecinkami (nie używaj spacji, ani innych znaków).
- 3. Opcjonalnie, w polu "Nadawca" wpisz Twój podpis. Wykorzystanie tego pola zredukuje anonimowość przekazu (pozwoli adresatowi szybko zorientować się od kogo on pochodzi) i zaskoczenie co do jego formy. Wpisując w tym polu, przykładowo "Jan Kowalski" odbiorca SMS VOICE usłyszy na wstępie "SMS OD Jan Kowalski". Jeśli pozostawisz to pole puste adresat usłyszy tylko treść wiadomości. Możesz wykorzystać maksymalnie 31 znaków (w tym spacje). Uwaga! Wykorzystane przez Ciebie znaki (plus 9 systemowych) zostaną wliczone w treść wiadomości SMS VOICE.

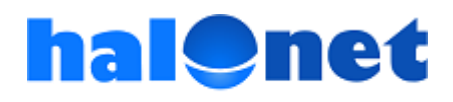

### Jak wysłać SMS VOICE? – objaśnienie cd.

- 4. W odpowiednim polu wpisz treść SMS-a VOICE.
- 5. Jednorazowo można wysłać komunikat, który zawiera maksymalnie 160 znaków (w tym, jeśli wypełniłeś, z pola "Nadawca"). Liczbę znaków, które pozostały do wykorzystania można na bieżąco sprawdzać przy "Pozostało".
- Celem realizacji wysyłki należy kliknąć "Wyślij SMS VOICE". Odbiorca otrzyma Twoją wiadomość w postaci dźwiękowej (tekst zostanie skonwertowany przez syntezator mowy). Jeśli wypełniłeś pole "Nadawca" SMS VOICE odtworzy się w następującym formacie: SMS OD "Nadawca" "Treść wiadomości".

**Ważne!** Połączenia są wykonywane **z numerów zastrzeżonych**. Program wykonana maksymalnie **4 próby połączenia się z numerem adresata** (po pierwszej próbie kolejne następują w odstępach co 5, 10, 15 minut). Jeśli po czwartej próbie adresat nie odbierze połączenia, proces wysyłki zostaje uznany za zakończony (pomimo, że adresat nie odsłuchał SMS VOICE Twoje konto zostanie obciążone kosztami wysyłki).

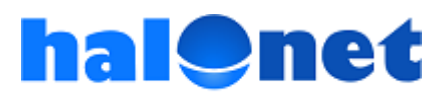

# **Dodatkowe informacje:**

## www.halonet.pl

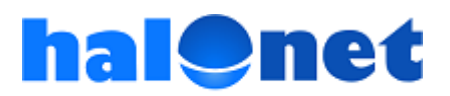

© Tartel Sp z o.o.